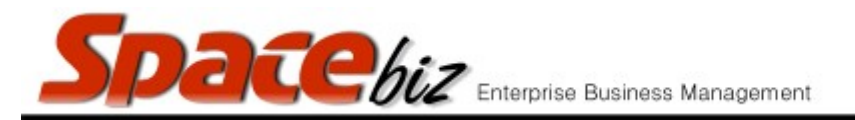

version 7

## ACTIVATE / DEACTIVATE A PLU BUTTON

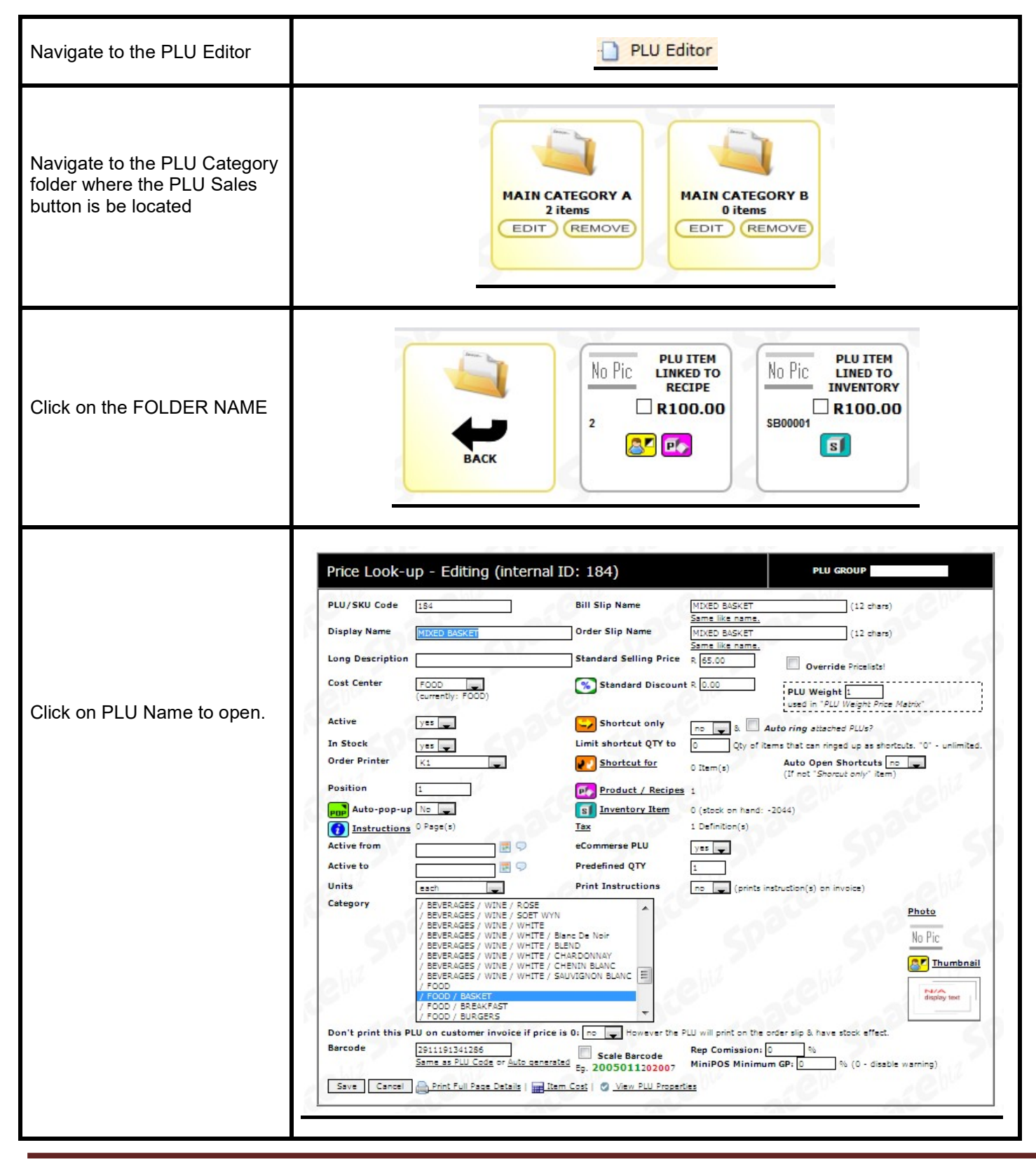

SPACEbiz Configuration – PLU Editor

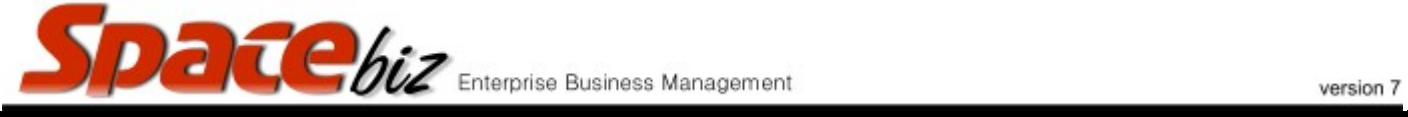

| Select whether the PLU is active or not from the drop down menu | Active yes 🗸                       |
|-----------------------------------------------------------------|------------------------------------|
| Click SAVE                                                      | Save                               |
| A non-active PLU button<br>display as such                      | No Pic MOJITO SS<br>1024<br>R29.00 |